# Click2Fax

This page describes an App that uses UnifiedAPI to send faxes.

- Overview
- Installation
- Behavior

#### The code is on GitHub

Download here. Do not hesitate to contribute if you want to improve this example - we welcome Pull Requests!

# Overview

Click2Fax is an App written in PHP that allows anyone to send faxes using the UnifiedAPI. It uses the Fax resource exposed by Unified API and the following request:

• Create Faxes - Send fax to any number without need of approval

# Installation

In order to be able to use the Click2Fax App, your system must be compliant with the requirement below:

- Your system needs to have PHP 5.3 installed or higher
- Your VoipNow server must be at least version 3.0.0
- The extension should be able to send faxes

### Setup

STEP 1: Switch to the directory that can be accessed over web (e.g /var/www/html) and download the files.

git clone https://github.com/4psa/app-click2fax.git STEP 2: Proceed to allowing permissions and ownership rights.

You also need to give proper permissions and ownership right for the files of the plugin - the plugin needs to be owned by the web server user and group. For example, if we use httpd as a webserver:

chmod -R 755 <PATH\_TO\_Click2Fax>

chown -R httpd:httpd <PATH\_TO\_Click2Fax>

#### STEP 3: Configure the App.

In order to use the App, you must configure it. To do so, open the file config.php in the <PATH\_TO\_Click2FAX>/config/config.php and change the following settings:

| Name             | Description                                                                                                    |
|------------------|----------------------------------------------------------------------------------------------------|
| VN_SERVER_IP     | The IP or hostname of your VoipNow server.                                                                                                    |
| VN_EXTENSION     | The extended number of a phone terminal extension.                                                                                                    |
| OAUTH_APP_ID     | OAuth App ID or key. A 32 char-long string used by the App to identify itself with the system. Check this page to learn how to obtain the OAuth APP ID.                                                                                                    |
| OAUTH_APP_SECRET | OAuth App Secret. A 32 char-long secret used by the system to establish ownership of the App ID or key.<br>Based on this pair, the system will recognize the new App and will allow it to generate an access token.<br>Check this page to learn how to obtain the Secret. |

Please note that the newly created app will not work properly unless you check the App is trusted option in the Add App form.

#### STEP 4: Setup the system.

You also need to make sure the VoipNow system is set to receive faxes.

## **Behavior**

## **User interface**

As soon as the setup process is complete, you can access the interface at https://<IP>/<PATH\_TO\_CLICK2FAX>/.

The page displays a single button for sending faxes. Click this button and a form similar to the one below will be displayed.

| Click2Fax                                                              |  |                        |
|------------------------------------------------------------------------|--|------------------------|
| Please fill in the information below to send a fax with an attachment. |  |                        |
| To: 0004*002                                                           |  |                        |
| Send fax Cancel                                                        |  |                        |
|                                                                        |  | To<br>th<br>yo<br>fill |
|                                                                        |  | for<br>fol<br>the      |

#### explanations below.

| Field name  | Required | Description                                                                                            |
|-------------|----------|----------------------------------------------------------------------------------------------------|
| То          | Yes      | A list of phone numbers separated by a comma. You can set here a VoipNow extension that accepts faxes. |
| Attachments | Yes      | Choose a file to send as the fax body .                                                                |

Once you have filled in the form correctly, press the Send fax button.

## Internal flow

As soon as the **Send fax** button is pressed, the scripts sends a Create Faxes request to the VoipNow server throughUnifiedAPI. It uses the extension defined in the global variable **VN\_EXTENSION** as the source of the fax call.

First it sets the HTTP headers and the Request body accordingly:

```
$token = generateToken();
if (!$token) {
   return false;
 }
$faxRequest = new FaxRequest();
 $faxRequest->initHeaders(array(
    'Authorization: ' . $token
));
$params = array(
    'recipients' => array($_POST['to'])
);
//Set fax information (ex. recipients list)
$this->_payload['request'] = json_encode($params);
// Set uploaded files to send them by fax
foreach ($files as $fileAlias => $fileInfo) {
    $this->_payload[$fileAlias] = new CURLFile($fileInfo['location'], $fileInfo['type'], $fileInfo['name']);
}
$response = $faxRequest->execute();
```

The HTTP Request made by the App looks like this:

```
POST /uapi/faxes/@me/0003*210 HTTP/1.1
HOST x.x.x.X
Authorization: <OAUTH_ACCESS_TOKEN>
Content-Length:469
Content-Type: multipart/form-data; boundary=-----325343636
------325343636------
Content-Disposition:form-data; name="files"; filename="/path/to/file/file.ext"
Content-Type;application/octet-stream
This is my fax
------325343636
Content-Disposition:form-data; name="request";
{
    "recipients":[<FAX_EXTENSION_TO>]
}
------325343636
```

Then sets the files which have been uploaded through the browser:

```
$files = array();
$numberOfFiles = count($_FILES['attachments']['name']);
for ($i = 0; $i < $numberOfFiles; $i++) {
    if ($_FILES['attachments']['error'][$i] > 0) {
        continue;
    }
    $files[$_FILES['attachments']['name'][$i]] = array(
        'location' => $_FILES['attachments']['tmp_name'][$i],
        'type' => $_FILES['attachments']['type'][$i],
        'name' => $_FILES['attachments']['name'][$i]
    );
}
```

Any errors will be displayed on the browser.

Your Voipnow SSL certificate should be signed by a trusted certificate authority, otherwise the Click2Fax application will not be able to communicate safely with the server. You can use a self-signed certificate, but we do not recommend this on a production server.

For testing purposes only, you may add the following line into the generateToken() function available in /plib/util/.

```
curl_setopt($httpRequest, CURLOPT_SSL_VERIFYPEER, false);
// this should be added before curl_exec($httpRequest);
```

Related Topics Quick Examples

CallMeButton

Click2Conference

FacebookCallMe